## 2022 年三年制专科填报志愿流程

第1步:打开浏览器(360安全浏览器),在地址栏中输入: <u>http://gkbm.ynzs.cn</u>并敲回车键。

|   | 💑 hao: | 123_上网从这里预  | 开始                 | 💋 云南省普通高等的                              | 学校招生考生服 X |            |
|---|--------|-------------|--------------------|-----------------------------------------|-----------|------------|
| < | >      | C A         | https://g          | kbm.ynzs.cn/                            |           |            |
|   | 3      | 2022年云南省    | <b>省普通高等学校招</b> 生  | 主考生服务平台                                 |           |            |
|   |        |             |                    |                                         |           |            |
|   |        |             |                    |                                         |           |            |
|   |        | 200         | ったテ                | 古<br>必<br>並<br>语                        | 4         |            |
|   |        | 高等          | - 2 牛 ム<br>- 兰 校 招 | 日日日四四日日日日日日日日日日日日日日日日日日日日日日日日日日日日日日日日日日 | 28条平台     |            |
|   |        |             | 1X 1               |                                         |           |            |
|   | Ē      | ■ 报名时间:2021 | 1年12月09日10:00:0    | 00 - 2021年12月17日23:59                   | :59       |            |
|   | 0      | 3 考生操作说明    | 单击这里               |                                         |           |            |
|   | 1      | 考生登录        | 考生注册               |                                         |           | Friend and |
|   |        |             | 뙽                  | 禄                                       | ×         |            |
|   |        |             |                    | 第一步:輸入身份                                | 证号        |            |
|   |        | 输入身份        | 汕号                 |                                         |           |            |
|   |        | 輸入密码        | 第 🔶 第              | 二步:输入报名时设置                              | 前密码       |            |
|   |        | 输入验证        | E码                 | eDT                                     | 8         |            |
|   |        |             |                    | 第三步:输入右边的                               | 捡证码       |            |
|   |        |             |                    | 禄                                       |           |            |
|   |        |             | 忘认                 | 已密码                                     |           |            |
|   |        |             |                    |                                         |           |            |

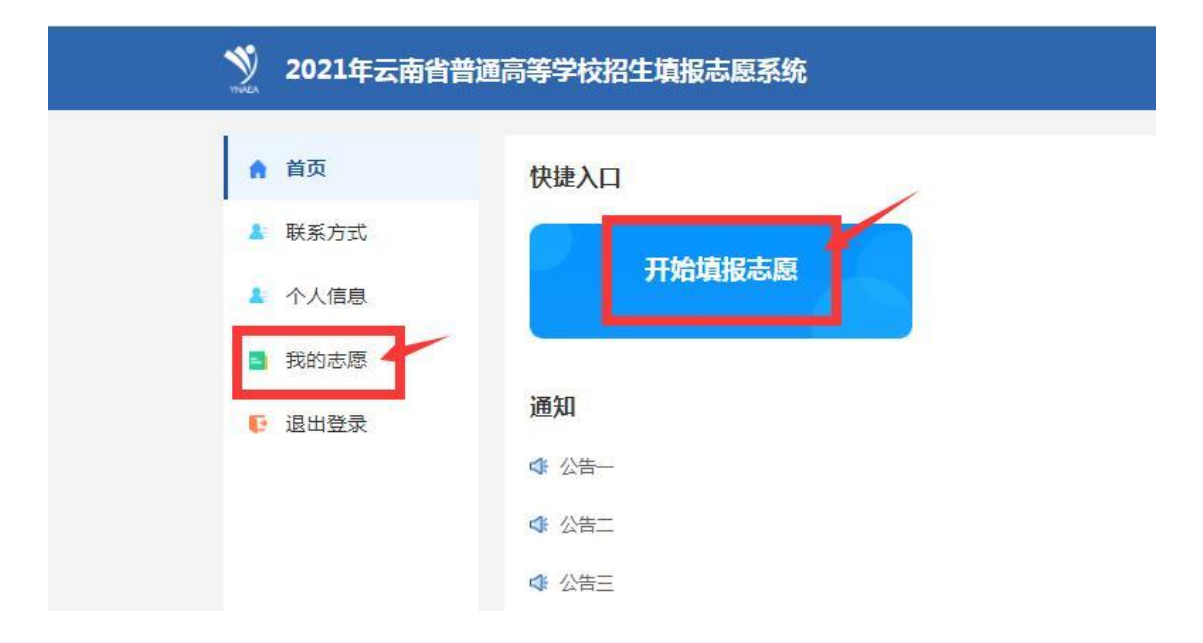

## 

| 1 国家优师专项(理工)<br>志愿填报状态: 未填短        | 填服      | 2 地方优师专项(理工)<br>志愿填报状态: 未填透                            | 填服 |
|------------------------------------|---------|--------------------------------------------------------|----|
| 3 免费定向批(理工)<br>志愿填报状态: <u>未填报</u>  | 壞报      | 4 提前本科批(理工)<br>志愿填报状态: 未填透                             | 填服 |
| 5 提前专项批(理工)<br>志愿填报状态: 未 <u>增援</u> | 堿服      | 6 国家专项批(理工)<br>志康填报状态: 未填浸                             | 填服 |
| 7 地方专项批(理工)<br>志愿填报状态: 未填报         | 壤报      | 8 一本(理工)<br>志愿填报状态: 未填短                                | 填报 |
| 9 一本预科(理工)<br>志愿填报状态: <u>未填报</u>   | 填报      | 10 二本及预科(理工)<br>志愿填报状态: <u>未填送</u>                     | 填报 |
| 11 提前专科批(理工)<br>志愿填服状态: <u>未填援</u> | 填报      | 単击这里       12       高駅专科批(理工)       志愿填股状态: <u>未填照</u> | 東服 |
|                                    | 提交志愿 取消 | 提交 <u>多</u> 回                                          |    |

| 碗校   | 第1步: | 俞入学校代号5335或输入学校 | 交名称:玉溪农业职业技           | → 日 日 日 日 日 日 日 日 日 日 日 日 日 日 日 日 日 日 日 |
|------|------|-----------------|-----------------------|-----------------------------------------|
| 5335 |      | 輸入院校名称          | Q 蓟                   | 第2步                                     |
| 序号   | 院校代号 | 院校名称            | 院校备注                  | 操作                                      |
| 1    | 5335 | 玉溪农业职业技术学院      | 云南省玉溪市红塔区研<br>处向家庄41号 | 和街道办事 选择                                |

| 志愿号 | 院校代号、名称                | 专业代号、名称           | 服从调剂        | 操作   |  |
|-----|------------------------|-------------------|-------------|------|--|
|     |                        | 1. 选择要报考的专业 🗲 第1步 |             |      |  |
|     |                        | 2. 选择要报考的专业       |             |      |  |
| ٨   | 5005工资产业和业性学学院         | 3. 选择要报考的专业       | ○是          | 建志   |  |
| ~   | 5335工 美农业职业仅不子阮        | 4. 选择要报考的专业       | 〇否          | 1562 |  |
|     |                        | 5. 选择要报考的专业       |             |      |  |
|     |                        | 6. 选择要报考的专业       |             |      |  |
|     |                        | 1. 选择要报考的专业       |             |      |  |
|     | 25-12 西17 34-14-10-1-5 |                   | 2. 选择要报考的专业 |      |  |
|     |                        | 3. 选择要报考的专业       | 〇是          | ***  |  |
| D   | 29+3CIQ-5 DIMIX        | 4. 选择要报考的专业       | 〇否          | 相至   |  |
|     |                        | 5. 选择要报考的专业       |             |      |  |
|     |                        | 6. 选择要报考的专业       |             |      |  |

## 【5335玉溪农业职业技术学院】选择专业

Q 查询 输入专业代号 输入专业名称 专业代号 计划数 操作 专业名称 学费 学制 备注 选择 3 01 作物生产与经营管理 4500元 3 校本部 选择 02 种子生产与经营 4500元 3 12 校本部 选择 03 烟草栽培与加工技术 4500元 3 11 校本部 04 农产品加工与质量检测 4500元 校本部 选择 3 5 05 绿色食品生产技术 4500元 3 6 选择 校本部 选择 06 中药材生产与加工 5000元 3 7 校本部

## 高职专科批(理工)

| 志愿号 | 院校代号、名称        |    | 专业代号、名称     | 服从调剂     | 操作    |  |
|-----|----------------|----|-------------|----------|-------|--|
|     |                | 1. | 03烟草栽培与加工技术 |          |       |  |
|     |                | 2. | 选择要报考的专业    |          |       |  |
| ٨   | 5005工资中心的心体中学院 | з. | 选择要报考的专业    | ●是       | ARC . |  |
| 0   | 5355五美农业职业权不子阮 | 4. | 选择要报考的专业    | 〇否       |       |  |
|     |                |    | 5.          | 选择要报考的专业 |       |  |
|     |                | 6. | 选择要报考的专业    |          |       |  |

- 2

| I | 选择要报考的院校 | 1. 选择要报考的专业                  |    |    |
|---|----------|------------------------------|----|----|
|   |          | 2. 选择要报考的专业                  |    |    |
|   |          | 3. 选择要报考的专业                  | ○是 |    |
|   |          | 4. 选择要报考的专业                  | 〇否 | 15 |
|   |          | 5. 选择要报考的专业                  |    |    |
|   |          | 6. 选择要报考的专业                  |    |    |
|   | 选择要报考的院校 | 1. 选择要报考的专业                  |    |    |
|   |          | <ol> <li>选择要报考的专业</li> </ol> |    | 掃  |
| 1 |          | 3. 选择要报考的专业                  | 〇是 |    |
| J |          | 4. 选择要报考的专业                  | 〇否 |    |
|   |          | 5. 选择要报考的专业                  |    |    |
|   |          | 6. 选择要报考的专业                  |    |    |

第2步:其它学校志愿依上述操作,当确认无误后,提交, 并到报名点确认签字方可生效。

注: 志愿号 ABCDE...是指报考院校的顺序,在投档时有先后 之分。